### ขั้นตอนการกรอกประวัตินักศึกษา (สำหรับนักศึกษาใหม่)

**ขั้นตอนที่ 1** เข้าเว็บไซต์ <u>www.rbru.ac.th</u>

ขั้นตอนที่ 2 เข้าระบบกองบริการการศึกษา

**ขั้นตอนที่ 3** ใช้เมาส์คลิกที่ปุ่ม

치 เข้าสู่ระบบ

คลิกที่ หัวข้อที่ 2 รูปกากบาท Continue to this website (not recommended) ขั้นตอนนี้อาจพบในบางเครื่องเท่านั้น ถ้าไม่ปรากฏหน้าจอ นี้ให้ข้ามไปขั้นตอนที่ 4

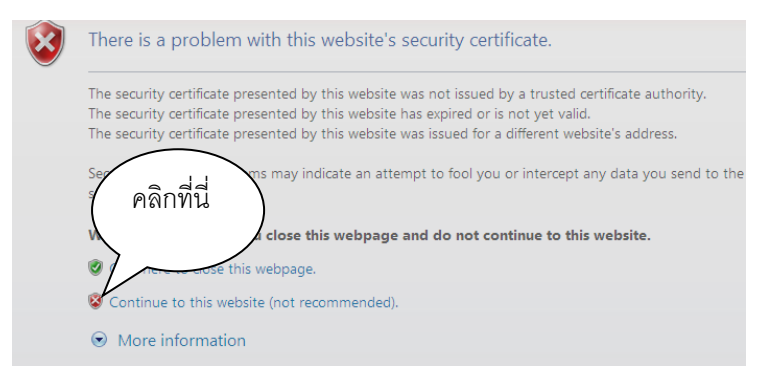

้**ขั้นตอนที่** 4 ป้อนรหัสประจำตัวและรหัสผ่าน โดยใช้รหัสประจำตัวนักศึกษา เป็น <u>Username</u> และรหัสบัตรประจำตัวประชาชน เป็น

#### <u>Password</u> เมื่อป้อนเสร็จแล้ว ให้คลิกที่ปุ่มเข้าสู่ระบบ หรือ กด Enter

| กรุณาป้อนรหัสประจำตัวและรหัสผ่าน                                    |        |              |    |            | รหัสบักสึกษา            |
|---------------------------------------------------------------------|--------|--------------|----|------------|-------------------------|
|                                                                     |        |              |    |            | зиналениет              |
|                                                                     | $\cap$ | รหัสประจำตัว | -  | 5915201001 | รหัสบัตรประจำตัวประชาชบ |
|                                                                     |        | รหัสผ่าน     | ۹, | ********   |                         |
| 🖡 🔪 ເບັກສູ່ຣະບບ                                                     |        |              |    |            |                         |
| <b>ขั้นตอนที่ 5</b> เมื่อกรอกข้อมูลครบถ้วนทุกซ่องแล้วให้คลิกที่ปุ่ม |        |              |    |            |                         |

# นักศึกษาต้องยืนยันการลงทะเบียนผ่านเว็บไซต์ตามขั้นตอนต่อไปนี้

#### (ดู<u>ขั้นตอนการลงทะเบียน</u>ได้ที่ http://www.service.rbru.ac.th/download/step\_regis.pdf )

- 1. เข้าสู่ระบบลงทะเบียนที่ www.rbru.ac.th หรือ ( http://reg.rbru.ac.th/registrar/home.asp )
- 2. คลิก "เข้าสู่ระบบ"โดยใช้รหัสนักศึกษาเป็น username และรหัสประจำตัวประชาชนเป็น password ในการ login เข้าสู่ระบบ
- คลิก "ลงทะเบียน"
- คลิก "ดึงรายวิชาจากแผน"
- ธ. ตรวจสอบว่ารายวิชาถูกต้องตามแผนการเรียนที่เราจะเรียนแล้วคลิก " ยืนยันลงทะเบียน" ต้องยืนยัน 2 ครั้ง ระบบถึงจะบันทึก วิชาที่ลงทะเบียน
- ตรวจสอบผลการลงทะเบียน
- พิมพ์ใบแจ้งยอดชำระเงินค่าลงทะเบียน

# ำ ที่มายใหญ่ นักศึกษาต้องกรอกประวัตินักศึกษาก่อน <u>ถึงจะลงทะเบียนและดูตารางเรียนได้</u>